## Postup inštalácie

Prvú časť inštalácie je potrebné vykonať s účtom, ktorý ma administrátorské práva na počítači.

- Stiahnite z internetu aktuálnu verziu inštalačného balíka, ktorý nájdete na nasledovnej webovej adrese: <u>https://www.gpg4win.org/thanks-for-download.html</u> Kliknutím na link sa začne sťahovanie.
- Spustite inštalačný súbor (napr. gpg4win-.exe) z miesta na disku kde ste si ho uložili. Kliknite pravým tlačidlom na myši a zvoľte možnosť Run as administrator/Spustiť ako správca

| Názov                    | Stav        | Dátum úpravy                                  | Тур             | Veľkosť   |
|--------------------------|-------------|-----------------------------------------------|-----------------|-----------|
| ∨ Minulý týždeň (1)      |             |                                               |                 |           |
| 🔒 gpg4win-4.0.0.exe      |             | 24. 1. 2022 10:35                             | Aplikácia       | 29 946 kB |
| > Skôr tento mesiac (24) |             | Otvoriť                                       |                 |           |
| > Minulý mesiac (9)      |             | Spustiť ako správca<br>Klasifikovať a chrápiť |                 |           |
| > Veľmi dávno (120)      |             | Riešiť problémy s kompatibi                   | ilitou          |           |
|                          |             | Pripnúť na obrazovku Štart                    |                 |           |
|                          | -           | Premiestniť do OneDrivu                       |                 |           |
|                          |             | 7-Zip                                         |                 | >         |
|                          |             | CRC SHA                                       | 0.5.4           | >         |
|                          |             | Skontrolovat aplikaciou Mic                   | rosoft Defender |           |
|                          |             | Sign and encrypt                              |                 |           |
|                          |             |                                               |                 |           |
|                          | 8           | Zdielať                                       |                 |           |
|                          | _           | Poskytnúť prístup do                          |                 | >         |
|                          | <u>4</u>    | Zip and Share (WinZip Expre<br>WinZip         | 255)            |           |
|                          | <u>~4</u> . | Pripnúť na panel úloh                         |                 |           |
|                          |             | Obnoviť predchádzajúce ve                     | rzie            |           |
|                          |             | Odoslať kam                                   |                 | <u> </u>  |

3. Vyberieme jazyk a dame **OK** 

| Installer L | anguage X                                                                                           |
|-------------|----------------------------------------------------------------------------------------------------|
|             | Please choose a language for the setup.<br>Bitte die Sprache des<br>Installations-Vorgangs angeben. |
|             | Czech / Cestina 🗸 🗸                                                                                 |
|             | OK Cancel                                                                                           |

4. Na úvodnej obrazovke stačte Next/Další

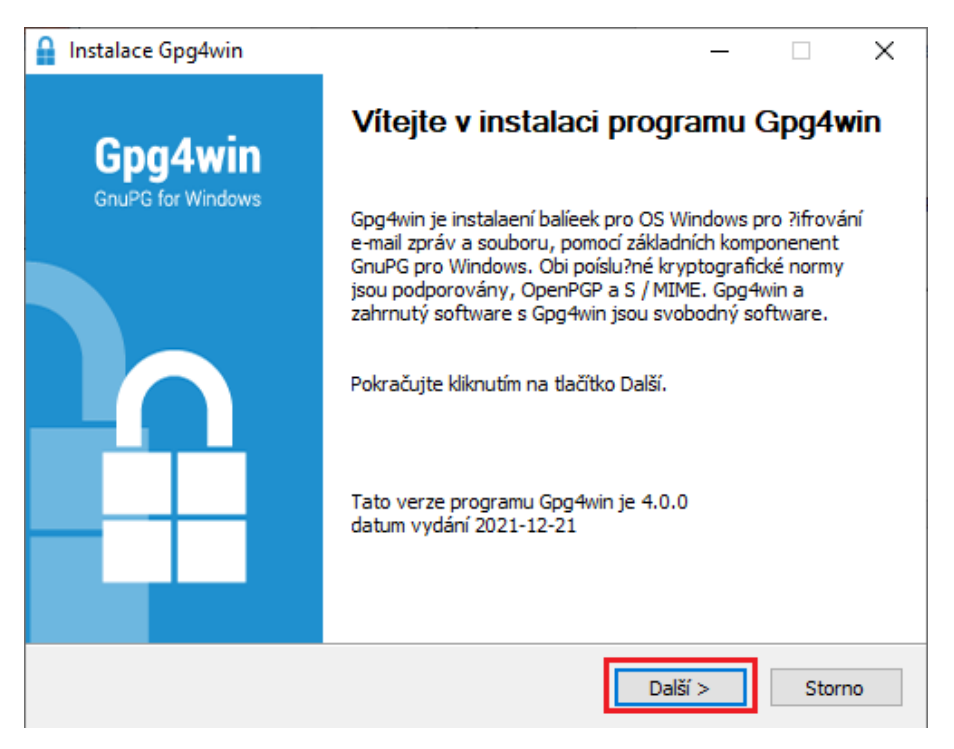

5. Skontrolujte že sú dané komponenty zakliknuté podľa obrázka a stlačte Next/Další.

| Instalace Gpg4win                                       | <b>Volba součást í</b><br>Výběr součástí programu Gpg4wir                                                       | — 🗆 🗙                                                                           |
|---------------------------------------------------------|----------------------------------------------------------------------------------------------------|---------------------------------------------------------------------------------|
| Zaškrtněte součásti, kter<br>nainstalovat. Pokračujte l | é chcete nainstalovat a zrušte zaškrtr<br>kliknutím na tlačítko Další.                                          | utí součástí, které nechcete                                                    |
| Vyberte součásti, které<br>chcete nainstalovat.         | <ul> <li>✓ GnuPG</li> <li>✓ Kleopatra</li> <li>✓ GpgOL</li> <li>✓ GpgEX</li> <li>Browser integration</li> </ul> | Popis<br>Chcete-li zobrazit popis<br>součásti, umístěte na ní<br>ukazatel myši, |
| Požadované místo: 100.2                                 | MB                                                                                                    |                                                                                 |
| Gpg4win-4,1,0                                           | < Zpět                                                                                                    | Další > Storno                                                                  |

6. Nechajte predvolené umiestnenie a kliknite Install/Instalovat.

| ٥  | Instalace Gpg4win                                                                   |                                              |                                         |                           | _                           |                         | ×        |
|----|-------------------------------------------------------------------------------------|----------------------------------------------|-----------------------------------------|---------------------------|-----------------------------|-------------------------|----------|
|    | Gpg4win                                                                             | Volba umístění<br>Výběr instalační s         | <b>instalace</b><br>Iožky programu      | Gpg4win.                  |                             |                         |          |
|    | Instalační program nainsta<br>jiné složky, klikněte na tlad<br>tlačítko Instalovat. | lluje program Gpg4w<br>íťtko Procházet a vyb | in do následující<br>verte jinou složku | složky. Cl<br>J. Instalac | ncete-li in:<br>ti spustíte | stalovat d<br>kliknutím | lo<br>na |
|    | Cilová složka<br>C:\Program Files (x86                                              | )\Gpg4win                                    |                                         |                           | Prochá                      | zet                     |          |
|    | Požadované místo: 104.9<br>Volné místo: 58.7 GB                                     | MB                                           |                                         |                           |                             |                         |          |
| Gp | ıg4win-4.0.0 —————                                                                  |                                              | < Zpět                                  | Instalo                   | vat                         | Storne                  | D        |

| 🔒 Instalace Gpg4win |                             |                                                 | _     |               | $\times$ |
|---------------------|-----------------------------|-------------------------------------------------|-------|---------------|----------|
| Gpg4win             | <b>Instalac</b><br>Instalac | e <b>dokončena</b><br>e byla úspěšně dokončena. |       |               |          |
| Dokončeno           |                             |                                                 |       |               |          |
|                     |                             |                                                 |       |               |          |
|                     |                             | Open                                            |       |               |          |
|                     |                             | Print                                           |       |               |          |
| геро                | rt.txt                      | Edit                                            |       |               |          |
|                     |                             | Sign and encrypt                                |       |               |          |
|                     |                             | More GpgEX options                              | ~     | $\rightarrow$ |          |
| Encryp              | t files via                 | context menu with G                             | pgEX. |               |          |
| Gpg4win-4,0,0       |                             |                                                 |       |               |          |
|                     |                             | < Zpět Dal                                      | ší >  | Storr         | 10       |

7. Po dokončení inštalácie stlačte Finish/Dokončit.

| Instalace Gpg4win | - 🗆 X                                                    |
|-------------------|----------------------------------------------------------|
| Gpg4win           | Dokončení instalace programu<br>Gpg4win                  |
| GnuPG for Windows | Program Gpg4win byl nainstalován do počítače.            |
|                   | Kliknutím na tlačítko Dokončit ukončíte tohoto průvodce. |
|                   | ☑ Run Kleopatra<br>☐ Ukázat README                       |
|                   | Kliknite pro homepage projektu                           |
|                   | < Zpět <b>Dokončit</b> Storno                            |

8. Po kliknutí na dokončiť sa vám aplikácia Kleopatra automaticky spustí

## 9. Uloženie PGP kľúča

PGP kľúč, ktorý Vám bude poskytnutý oddelením OPS Pensions z emailovej adresy pre DDS rozpisy: <u>rozpisy@nn.sk</u>, je potrebné naimportovať do nainštalovanej aplikácie.

10. Po skončení inštalácie by Vám mala pribudnúť aplikácia Kleopatra.

| 11. | Importujte | certifikát rozpisy | <b>ts</b> , tak že kliknete | na Import/Importovať |
|-----|------------|--------------------|-----------------------------|----------------------|
|     |            |                    |                             |                      |

| n Kleopatra                                                                                                    | - | × |
|----------------------------------------------------------------------------------------------------|---|---|
| Súbor Zobraziť Certifikáty Nástroje Nastavenie Okno Pomocník                                                                                                    |   |   |
| Chi         Emp         Emp <th></th> <th></th> |   |   |
|                                                                                                    |   |   |
|                                                                                                    |   |   |
| Vitajte v Kleopatre Gpg4win-4.0.0                                                                                                    |   |   |
| Kleopatra je front-end pre šifrovaci softvér GruPG.                                                                                                    |   |   |
| Pre väčšinu akci potrebujete verejný kľúč (certifikáť) alebo vlastný súkromný kľúč.                                                                                                    |   |   |
| <ul> <li>Privátny kľúč je potrebný na delářtovanie alebo podpis.</li> <li>Verejný kľúč môžu použiť ostatní na overenie vašej totožnosti alebo na zašifrovanie.</li> </ul>                                                                                                    |   |   |
| Viac sa o tom môžete dozvedeť na <u>Wkoródk</u>                                                                                                    |   |   |
|                                                                                                    |   |   |
| Nevý pár klúčov Importovať                                                                                                    |   |   |
|                                                                                                    |   |   |
|                                                                                                    |   |   |
|                                                                                                    |   |   |
|                                                                                                    |   |   |

12. Vyhľadajte súbor rozpisy\_ts a kliknite na Open (Otvoriť).

| Názov                       | Stav | Dátum úpravy     | Тур               | Veľkosť |
|-----------------------------|------|------------------|-------------------|---------|
| > Minulý týždeň (1)         |      |                  |                   |         |
| Minulý mesiac (1)           |      |                  |                   |         |
| <pre>ß rozpisy_ts.asc</pre> |      | 2. 12. 2021 8:20 | OpenPGP Text File | 2 kB    |

| v súboru: | rozpisy_ts.asc ~ | Certifikáty (*.asc *.cer *.cert *.ce |        |  |
|-----------|------------------|--------------------------------------|--------|--|
|           |                  | Otvoriť                              | Zrušiť |  |

13. Po naimportovaní sa Vám zobrazí nasledujúca hláška kde stačí kliknúť OK.

| Súbor Zobraziť Certifikáty Nástroje Nastavenie Okno Pomocník                                                                                                    | 🕡 Kleopatra                         |                |               |                                      |                                                                                           |                 |                           | _           |           | $\times$ |
|----------------------------------------------------------------------------------------------------|-------------------------------------|----------------|---------------|--------------------------------------|-------------------------------------------------------------------------------------------|-----------------|---------------------------|-------------|-----------|----------|
| Podpiš/zašifruj Dešifrovať/Overiť Importovať Exportovať Certifikovať Vyhľadať na serveri Certifikáty OpenPOP<br>Hľadať <alt+q> Certifikáty OpenPOP<br/>All Certificates Importované certifikátu - Kleopatra<br/>rozpisy_ts<br/>Detailed results of importing C:/Users/hl57cs/Onedrive - NN/desktop/rozpisy_ts.asc:<br/>Certifikáty<br/>Certifikáty<br/>Certifikáty<br/>Celkový počet spracovaných: 1<br/>Importovaných: 1<br/>Show Audit Log<br/>Certifikáty<br/>Celkový počet spracovaných: 1<br/>Importovaných: 1<br/>Show Audit Log<br/>Certifikáty<br/>Celkový počet spracovaných: 1<br/>Show Audit Log<br/>Certifikáty<br/>Celkový počet spracovaných: 1<br/>Certifikáty<br/>Celkový počet spracovaných: 1<br/>Certifikáty<br/>Celkový počet spracovaných: 1<br/>Show Audit Log<br/>Certifikáty<br/>Celkový počet spracovaných: 1<br/>Certifikáty<br/>Celkový počet spracovaných: 1<br/>Certifikáty<br/>Celkový počet spracovaných: 1<br/>Certifikáty<br/>Celkový počet spracovaných: 1<br/>Certifikáty<br/>Celkový počet spracovaných: 1<br/>Certifikáty<br/>Celkový počet spracovaných: 1<br/>Certifikáty<br/>Celkový počet spracovaných: 1<br/>Certifikáty<br/>Celkový počet spracovaných: 1<br/>Certifikáty<br/>Celkový počet spracovaných: 1<br/>Certifikáty<br/>Celkový počet spracovaných: 1<br/>Certifikáty<br/>Certifikáty<br/>Celkový počet spracovaných: 1<br/>Certifikáty<br/>Celkový počet spracovaných: 1<br/>Certifikáty<br/>Certifikáty<br/>Certifiká</alt+q> | Súbor Zobraziť Certifikáty          | Nástroje Nast  | tavenie O     | kno Pomo                             | cník                                                                                      |                 |                           |             |           |          |
| Hľadť <alt+q>       Certifikáty OpenPGP         Náz       Importované certifikátu - Kleopatra       ? X         Náz       Výsledok importu certifikátu - Kleopatra       ? X         Platný od Platný do       19.4.2007       E0         Detailed results of importing C:/Users/hl57cs/Onedrive - NN/desktop/rozpisy_ts.asc:       19.4.2007       E0         Certifikáty       Celkový počet spracovaných: 1       Importovaných: 1       19.4.2007       E0</alt+q>                                                                                                    | Podpíš/zašifruj Dešifrovať/Overiť   | lmportovať E   | ixportovať    | <br>Certifikovať                     | Q<br>Vyhľadať na serveri                                                                  | Certificates    | E.<br>Notepad             | Smartcard   | 5         |          |
| All Certificates       Importovane certifikáty         Náz                Výsledok importu certifikátu - Kleopatra          rozpisy_ts               Detailed results of importing C:/Users/hl57cs/Onedrive - NN/desktop/rozpisy_ts.asc:                  Detailed results of importing C:/Users/hl57cs/Onedrive - NN/desktop/rozpisy_ts.asc:                  Certifikáty              Celkový počet spracovaných: 1              Importovaných: 1              Show Audit Log                                                                                                    | Hľadať <alt+q></alt+q>              | 6 - 100 fe     | 1             |                                      |                                                                                           | Certifik        | áty OpenP(                | SP          | ~         | <b>1</b> |
| rozpisy_ts       Detailed results of importing C:/Users/hl57cs/Onedrive - NN/desktop/rozpisy_ts.asc:       19. 4. 2007       E0         Certifikáty         Celkový počet spracovaných: 1         Importovaných: 1       Importovaných: 1         Show Audit Log       V QK                                                                                                    | Li All Certificates Import<br>Náz 7 | Výsledok impor | u certifikáti | u - Kleopatra                        |                                                                                           | ?               | ×                         | Platný od   | Platný do |          |
| <                                                                                                    | rozpisy_ts                          | Detailed re    | sults of impo | rting C:/Users,<br>C<br>Celkový poče | /hl57cs/Onedrive - NN/<br>ertifikáty<br>t spracovaných: 1<br>Importovaných: 1<br>Show Auc | desktop/rozpisy | γ_ts.asc:<br><u>′ Q</u> K | 19. 4. 2007 |           | EU       |
|                                                                                                    | <                                   |                |               |                                      |                                                                                           |                 |                           |             |           | >        |

14. Znova kliknite pravým tlačítkom na myši na certifikát a zvoľte možnosť **Change Certification Power/Zmeniť dôveryhodnosť certifikátu** a odklikajte podľa obrázkov

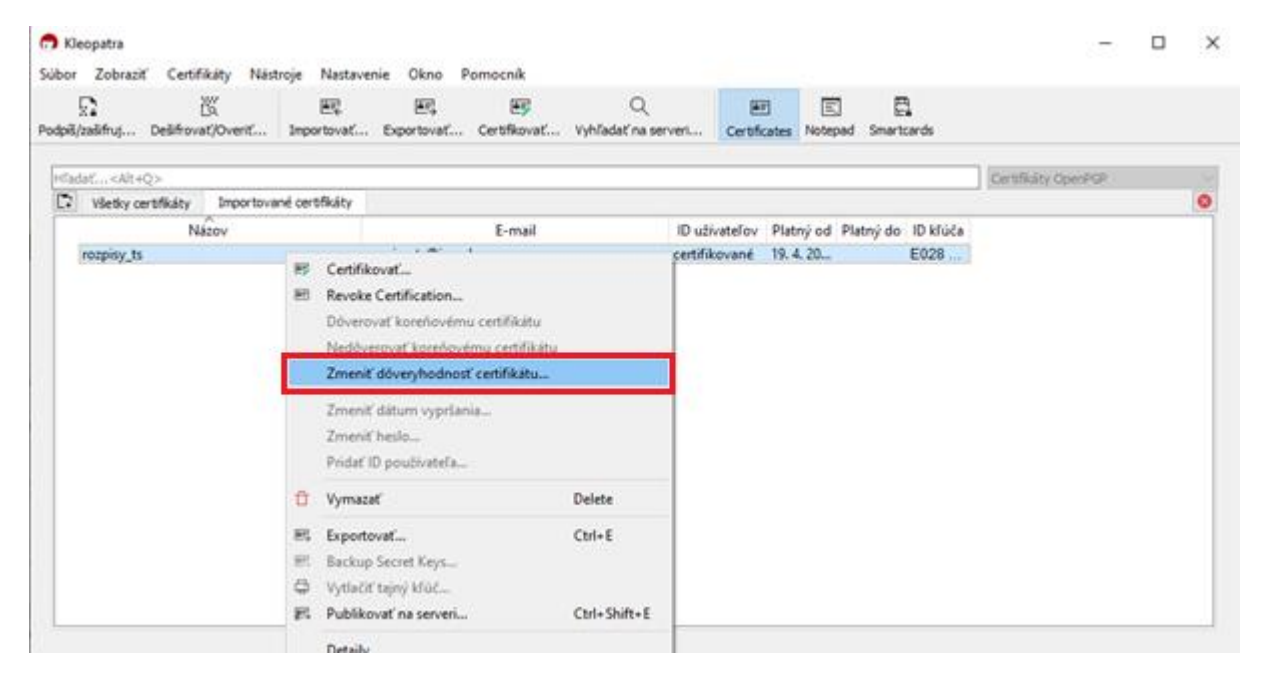

| Súbor Zobraziť Certifikáty                                                                                               | Nástroje Nastavenie                                                                                            | Okno Pomo                                        | ocník                             |                                                                          |                 | — [                                                        |             |
|----------------------------------------------------------------------------------------------------|----------------------------------------------------------------------------------------------------|--------------------------------------------------|-----------------------------------|--------------------------------------------------------------------------|-----------------|------------------------------------------------------------|-------------|
| Podpíš/zašifruj Dešifrovať/Overiť                                                                                        | 프로 프로<br>Importovať Exportov                                                                                   | e≣<br>vať Certifikovať                           | Q<br>Vyhľadať na serveri          | Certificates                                                             | E.<br>Notepad S | E<br>Smartcards                                            |             |
| Hľadať <alt+q><br/>All Certificates Importo<br/>Názov<br/>rozpis<br/>Togrant Certifica<br/>Do you w<br/>This mea</alt+q> | vané certifikáty<br>tion Power - Kleopatra<br>ant to grant 'rozpisy_ts <<br><i>ns that the owner of this c</i> | rozpisy_ts@ing.sk<br><i>:ertificate properly</i> | E-mail<br>> (69FA2CDF)' the pow   | Certifiká<br>ID užív<br>er to mark certif<br>confirms the ide<br>Grant P | ty OpenPGP      | latný od Platr<br>? ×<br>lid for you?<br>hers.<br>S Zrušiť | ný do<br>E0 |
| <                                                                                                    |                                                                                                    |                                                  |                                   |                                                                          |                 | - [                                                        | <b>,</b>    |
| Súbor Zobraziť Certifikáty<br>Podpíš/zašifruj Dešifrovať/Overiť                                                          | Nástroje Nastavenie                                                                                            | Okno Pomo<br>E<br>vať Certifikovať               | Ocník<br>Q<br>Vyhľadať na serveri | Ertificates                                                              | E<br>Notepad S  | E<br>martcards                                             |             |
| Hľadať <alt+q></alt+q>                                                                                                   | vané certifikáty                                                                                               |                                                  | 5                                 | Certifikát                                                               | ty OpenPGP      | -t-ć -d Dista                                              |             |
| rozpisy_ts                                                                                                    | Success - Kleonatra                                                                                            |                                                  | c-mail                            | ID uživ                                                                  | aterov PI       | athy od Plath                                              | y do        |